## Accessing Your eBook to Download

1) Login to your account then click "My Account" in the upper right of the screen.

|                                         | My Account   Log Out   Contact   📻 (0) \$0.0 |
|-----------------------------------------|----------------------------------------------|
| GALLOPADE                               | Search By: Keyword, Title, ISBN Q            |
| Shop   Curriculum   Blog & Resource Hub | About Contact Us                             |

2) If you have eBooks available, they will show up in a light green box towards bottom of the next screen which says, "My eBooks."

| Order History<br>Track orders, update shipping<br>information, make returns, and<br>review any past orders.                                    | Write a Review<br>Review your purchases for a chance<br>to win \$50 towards your next<br>purchase. Winners are selected<br>quarterly!<br>WRITE A REVIEW | Contact Us<br>Monday-Friday<br>8am - Spm EST<br>800-536-2438<br>770-631-4222<br>customerservice@gallopade.com |
|----------------------------------------------------------------------------------------------------|----------------------------------------------------------------------------------------------------|----------------------------------------------------------------------------------------------------|
| My Wishlist<br>Save time by adding items and<br>ideas in one convenient location.<br>Check price changes and quickly<br>add them to your cart. | Account Settings<br>Update Name<br>Update Email or Password<br>Manage Address Book<br>View/Edit Wishlist<br>My Product Reviews                          | Email Sign Up<br>Stay up to date with promotions, news and<br>new products!                                   |
| My eBooks<br>Access and download your<br>purchased eBooks.<br>VIEW EBOOKS                                                                      |                                                                                                    |                                                                                                    |

3) Click on the box. The next screen will show what is available to you for download under the area titled "My Order downloads."

| My Order Downloads                                                                                                    |                                                                                                    |
|----------------------------------------------------------------------------------------------------|----------------------------------------------------------------------------------------------------|
|                                                                                                    |                                                                                                    |
| Instructions for Downloading eBooks:                                                                                                    | Contact Us                                                                                                    |
|                                                                                                    | Monday-Friday                                                                                                    |
| 1. Download and install Adobe Digital Editions. Click here.                                                                                                    | 8am - 5pm EST                                                                                                    |
| <ol> <li>Click HELP in the top menu and select Authorize this Computer.</li> <li>Enter your Adobe ID. If you do not have an Adobe ID. click here to create one</li> </ol> |                                                                                                    |
| 4. Click Authorize to finish the setup.                                                                                                    | 800-536-2438                                                                                                    |
| 5. You're now ready to view and eBook. Click the Download button to open your e                                                                                           | Book. 770-631-4222                                                                                                    |
|                                                                                                    | customerservice@gallopade.com                                                                                                    |
|                                                                                                    |                                                                                                    |
| Steven Soars into Space Science                                                                                                    | Email Sign Up                                                                                                    |
| SPACE SCIENCE Order Number: 28298                                                                                                    | Email Sign Op                                                                                                    |
| File Size: 15348 kByte                                                                                                    | Stay up to date with promotions, ne                                                                                                    |
| ADE Product Click for Instruction                                                                                                    | and new products!                                                                                                    |
|                                                                                                    | and the second second se |
|                                                                                                    | SIGN UP                                                                                                    |

4) Click on Download File. (Depending on your system, the eBook may not automatically open; click on the file downloaded to open)